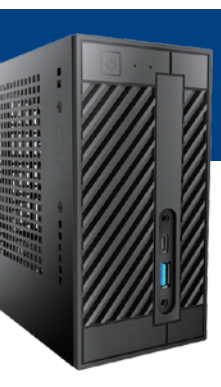

### はじめてでも簡単に作れる!シリーズ 107・207 詳細マニュアル

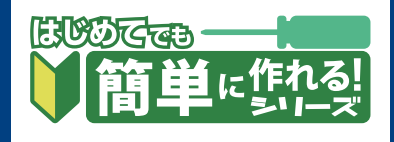

このマニュアルでは、はじめてでも簡単に作れる!シリーズ 107・207 で使用するマザー ボード上のコネクタや、組み立て時におけるモデル特有の注意点を解説します。 パソコンの基本的な製作方法は、「自作パソコン 組立マニュアル」をご覧ください。 http://www.dospara.co.jp/5info/img/lp jisaku/jisaku manual 150326.pdf

# マザーボード(H110M-STX)の各コネクタ

※基本構成では、白い CPU クーラー用コネクタ及び M.2 ソケットは使用しません。 ※本マザーボードのサポート CPU は TDP65W までの製品です。TDP91W の i5 6600K/7600K・i7 6700K/7700K は サポート外ですので、店舗で CPU を変更してご購入の際はご注意ください。

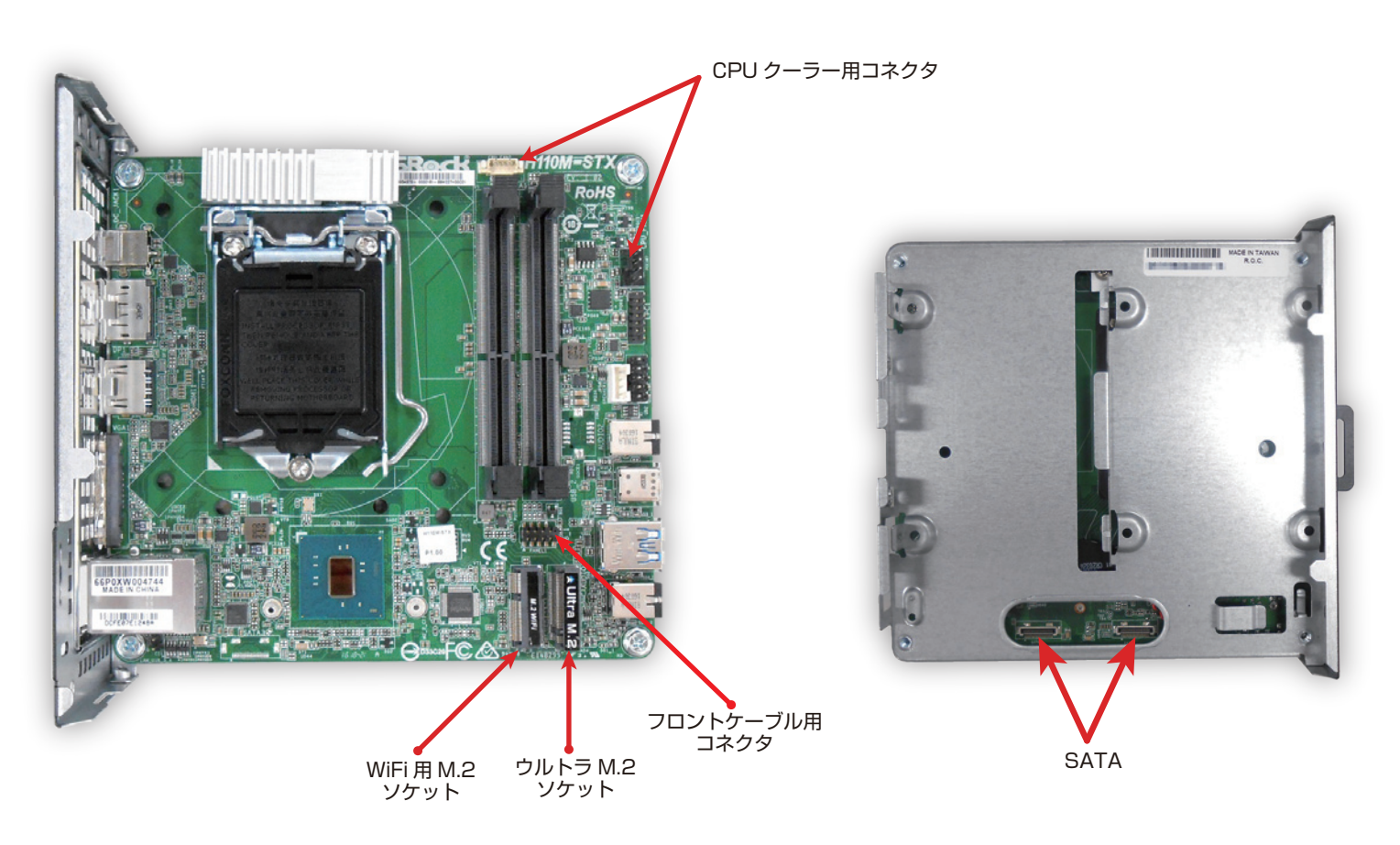

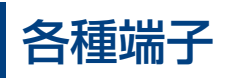

1. 前面

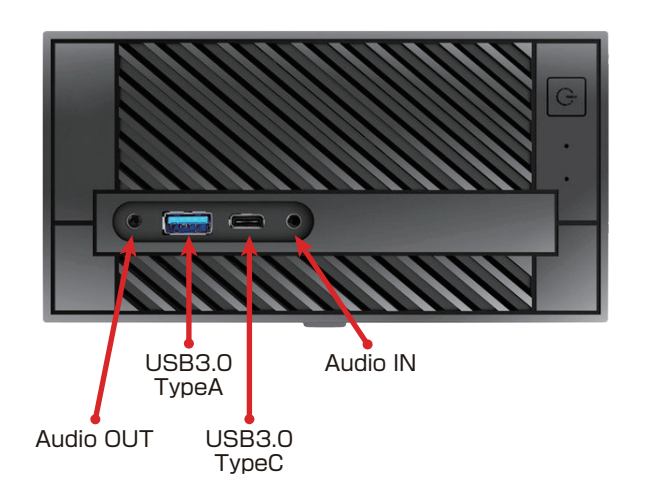

2.背面

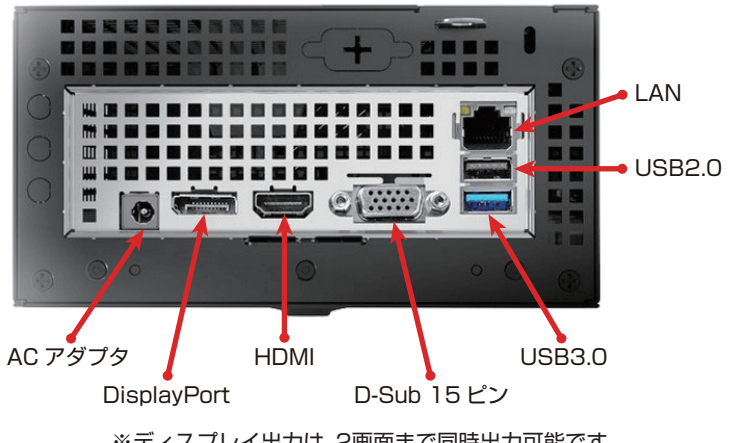

※ディスプレイ出力は、2画面まで同時出力可能です。

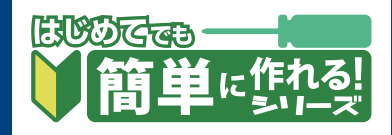

# 組み立て時の注意点

1. マザーボードの外し方

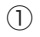

(3)

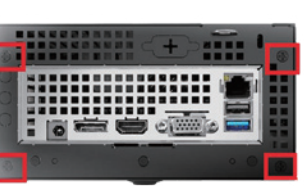

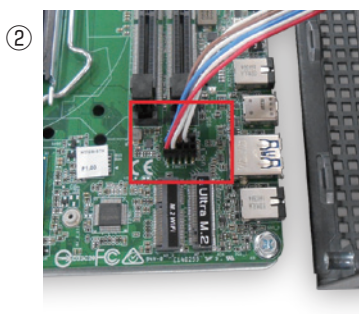

①ケース背面の 4 カ所のネジを外し、マザーボードを引き出してください。
②途中で前面パネル用ケーブルを抜いておきましょう。

2. SATA HDD/SSD の取り付け方

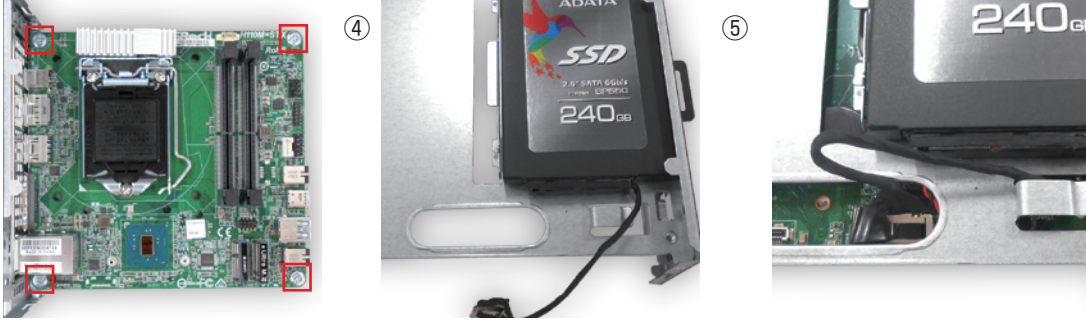

③マザーボード 4 隅のネジを外し、マザーボードをマウンタから外します。 ④マウンタにドライブを取付け、マザーボード側からミリネジで固定します。付属の SATA ケーブルもドライブに接続しておきましょう。 ⑤マザーボードをつけ直し、写真の様に SATA コネクタを接続します。上下を間違えない様にご注意ください。

さい。

### 3.CPU・メモリの取り付け

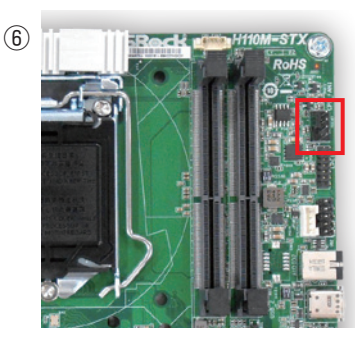

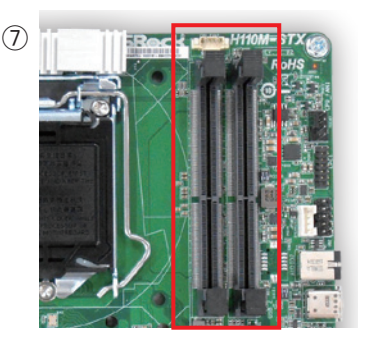

4. マザーボードの取り付け

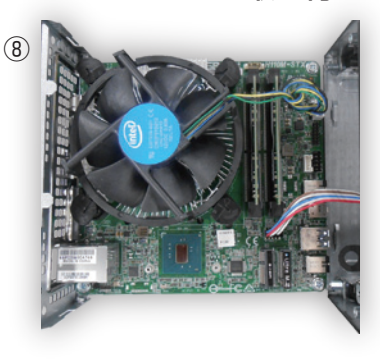

⑧前面パネル用ケーブルをつけ 直し、元通りに押し込み、ネジ 止めしてください。押し込む時 は、前面ケーブルをケースの奥 に挟まない様にご注意ください。。

#### 5.M.2 SSD 取付け時の注意点。

⑥CPU クーラーのコネクタは、赤枠部分を使用します。

⑦メモリが1枚の場合は、CPU に近いスロットに取り付けてくだ

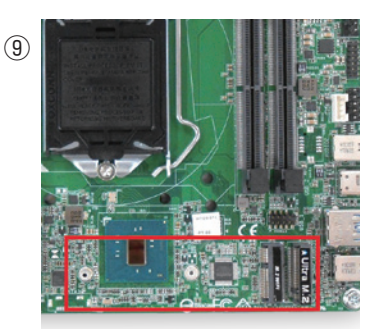

⑨別途 M.2 SSD を用意する方は、PCI-E 接続の製品をお選びください。SATA 製品は非対応です。カードのサイズは2242・2280のみ対応です。

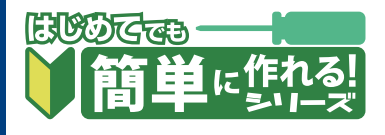

## UEFI の基本設定

UEFI画面に入るには、PCの電源を入れた直後からDELを何度か押し続けてください。 この設定は、Windows 8.1/10 64bit版向けですので、 Windows 7や、8.1/10 32bit版の場合、CSM・FastBoot・SecureBoot設定は不要です。 モデル207のサポートOSは、Windows 10 64bitのみとなりますのでご注意ください。

### 1.モード切替

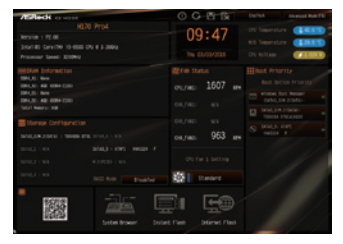

最初はこの EZ MODE で表示されます。F6 キーを押して Advanced Mode に切り替えて ください。

#### 3. CSM・Fast Boot設定

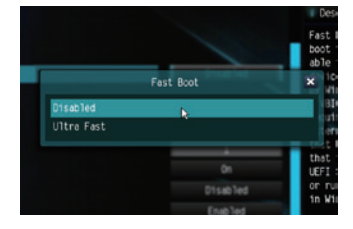

「Boot」タブでは、「CSM」を 「Disable」に、「Fast Boot」 を「Ultra Fast」にすると、OS の起動が高速になります。 「UltraFast」の場合、高速すぎ て起動時に DEL を押して再度 UEFI に入るのが困難になります のでご注意ください。

#### 5.設定保存&再起動

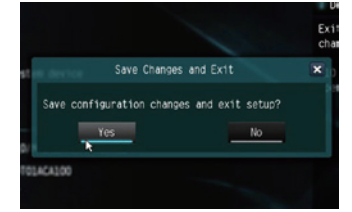

その他設定はデフォルトのままで 問題ありません。 DVDドライブにOSのディスクを セットしたら、「Exit」の「Save Changes and Exit」で「Yes」を クリックすれば、設定を保存して 再起動します。

### 2.時刻設定

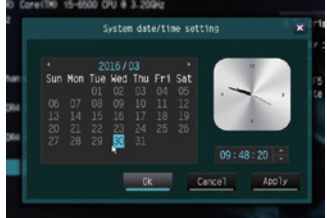

初期設定時は時刻が日本時間で はありません。時計部分をクリ ックして修正してください。

#### 4. Secure Boot 設定

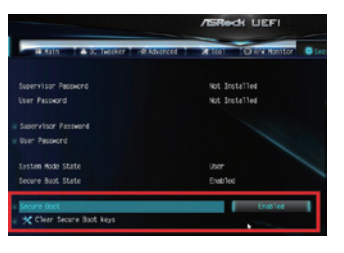

「Security」タブの「Secure Boot」を「Enable」にすると、 下にKey状態が表示されます。 「Clear Secure Boot Keys」 になるようにしてください。

#### 6.設定保存&再起動

Press any key to boot from CD or DVD....

再起動直後にこのメッセージが 表示されますので、すぐにスペ ースキーかENTERキーを押す とWindows 10のインストー ルが始まります。 インストールの手順は組立マニ ュアルをご覧ください。

#### 7.Windows 7 インストール時の注意点(モデル 107)

Intel 100 シリーズの USB は x H C I のため、Windows 7 のインストール時に USB のキーボード・マウス・DVD ドライブが使用できなくなります。

ASRock の「How To Install Windows 7」を参照に、USB3.0 ドライバを組み込んだ USB ディスクを作成してください。 http://www.asrock.com/microsite/Win7Install/index.html

■お困りの際はこちらまで

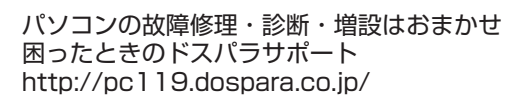

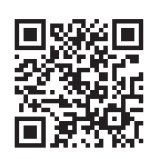

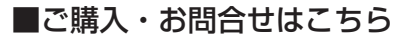

ドスパラ通販サイト http://www.dospara.co.jp/

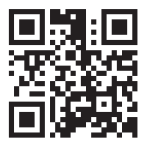